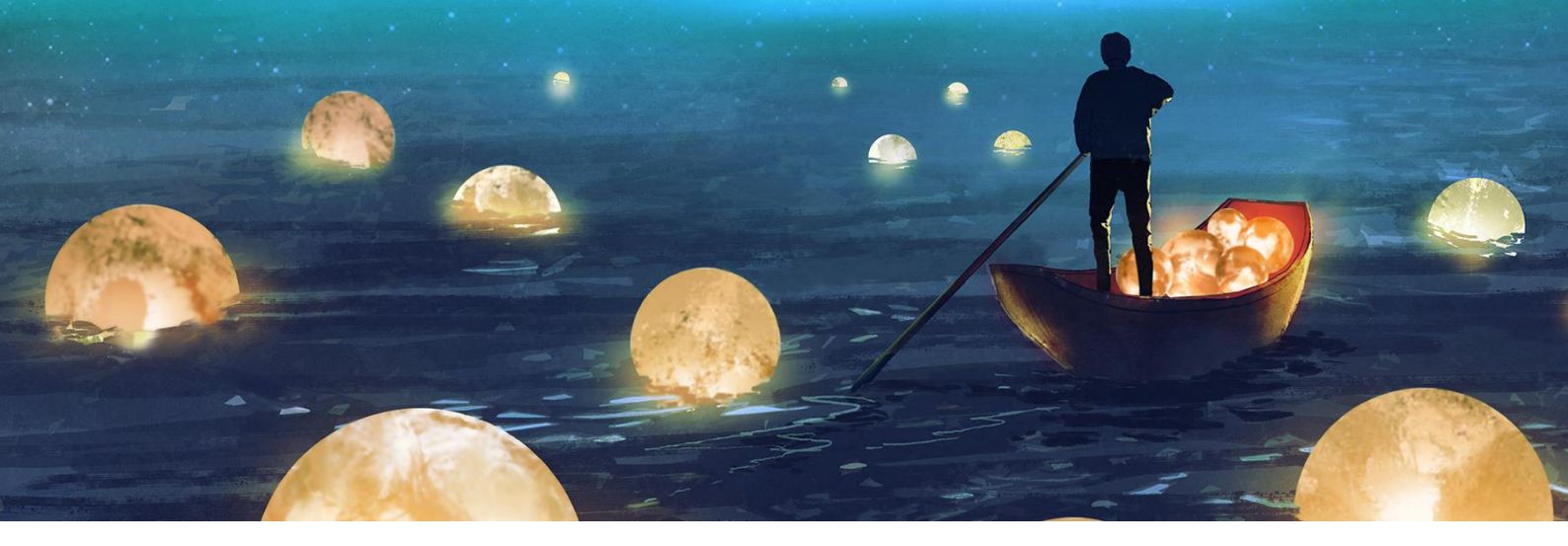

# HOW – TO – GUIDE

# Instrukcja korzystania z portalu klienta my proALPHA

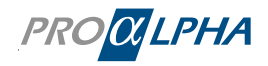

# Spis treści

| 1. | Rejest | racja klienta                                                                  | 2  |
|----|--------|--------------------------------------------------------------------------------|----|
|    | 1.1    | Jak zarejestrować się w portalu klienta?                                       | 2  |
|    | 1.2    | Skonfiguruj uwierzytelnianie wieloskładnikowe                                  | 3  |
|    | 1.3    | Zmień hasło                                                                    | 3  |
|    | 1.4    | Nie pamiętasz hasła?                                                           | 4  |
| 2. | Proces | s opracowywania zgłoszeń                                                       | 5  |
|    | 2.1    | Rodzaje zgłoszeń                                                               | 5  |
|    | 2.1.1  | Zgłoś awarię                                                                   | 6  |
|    | 2.1.2  | Utwórz zgłoszenie                                                              | 7  |
|    | 2.2    | Historia zgłoszenia                                                            | 9  |
|    | 2.2.1  | Komentarz/pytanie                                                              | 10 |
|    | 2.2.2  | Jak mogę rozpoznać, że niezbędne jest działanie lub informacja z mojej strony? | 10 |
|    | 2.2.3  | Propozycja rozwiązania                                                         | 11 |
|    | 2.2.4  | Odrzucenie propozycji rozwiązania                                              | 12 |
|    | 2.2.5  | Akceptacja propozycji rozwiązania                                              | 12 |
|    | 2.3    | Przegląd zgłoszeń                                                              | 12 |
|    | 2.4    | Indywidulane filtrowanie zgłoszeń                                              | 13 |
|    | 2.4.1  | Przykładowe ustawienia filtra                                                  | 14 |
|    | 2.4.2  | Usuń poszczególne filtry                                                       | 15 |
| 3. | Jak pr | zebiega opracowanie zgłoszenia?                                                | 16 |
| 4. | Nawią  | zanie kontaktu                                                                 | 17 |
| 5. | Comm   | nunity                                                                         | 19 |
|    | 5.1    | Zadawanie pytań                                                                | 20 |
|    | 5.2    | Liderzy                                                                        | 21 |
|    | 5.3    | Przyznawanie punktów                                                           | 22 |
| 6. | Ważne  | e informacje                                                                   | 23 |
| 7. | Zapov  | viedzi                                                                         | 24 |
| 8. | Zarząc | dzanie testami                                                                 | 25 |
| 9. | Zapras | szanie członków zespołu i zarządzanie moim zespołem                            | 26 |
|    | 9.1    | Dana osoba została zaproszona przez Ciebie jako administratora                 | 26 |
|    | 9.2    | Kod rejestracyjny został przekazany                                            | 27 |
|    | 9.3    | Role klientów – Ustaw innych użytkowników na nieaktywnych                      | 29 |

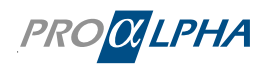

## 1. Rejestracja klienta

#### 1.1 Jak zarejestrować się w portalu klienta?

Rejestracja możliwa jest na kilka sposobów:

 Użytkownik sam dokonuje rejestracji: menedżer klienta (zazwyczaj administrator w Twojej firmie) prześle Ci kod rejestracyjny, który musisz wprowadzić w portalu w celu dokonania weryfikacji.

| PROαLPHA                                        |                      |                                                                                                    |                                                 |                  |                   |       |
|-------------------------------------------------|----------------------|----------------------------------------------------------------------------------------------------|-------------------------------------------------|------------------|-------------------|-------|
| Witamy w my proAL                               | PHA Zmień język pi 🗸 | Concession in which the local division in which the local division is not the local division in the local division in the local dint |                                                 |                  |                   |       |
| Dzięki my proALPHA już nigdy nie<br>orientacji. | stracisz             |                                                                                                    |                                                 |                  | >                 |       |
| Zaloguj się <b>Rejestr</b> Informacje pA        | Login                | -                                                                                                    |                                                 |                  |                   |       |
| Imlę                                            | Nazwisko             |                                                                                                    |                                                 | A                |                   |       |
| Wprowadź imię                                   | Wprowadź nazwisko    | 1 000                                                                                                    | 1.00 [ 8 ]                                      | 0101111101010101 |                   |       |
| E-mail                                          |                      |                                                                                                    |                                                 |                  |                   |       |
| Wprowadź adres e-mail                           |                      | 1100                                                                                                    |                                                 | 01001100110010   |                   | 11988 |
| Position                                        |                      |                                                                                                    | 01010101001010                                  | 101010100        | <b>G1G1G1</b>     | 11010 |
| Pozycja                                         | v                    |                                                                                                    | N THE WOLLS ALL ALL ALL ALL ALL ALL ALL ALL ALL | 101010101010     | 0000101           |       |
| Kod rejestracyjny                               |                      | 10100111111                                                                                                    |                                                 | NUNIDIOIS        | 0000101           |       |
| Kod rejestracyjny Twojej firmy                  |                      | 111018s 1011                                                                                                    |                                                 |                  | 11011             |       |
| Ich bin kein Roboter.                           | 314,<br>             | 11010010<br>11110100<br>11100001                                                                                                    |                                                 |                  |                   |       |
|                                                 |                      |                                                                                                    | Giania 110100                                   | The              |                   |       |
|                                                 |                      | Lin a d d i                                                                                                    |                                                 |                  | The second second |       |

Gdy tylko menedżer klienta zatwierdzi Twoje konto (więcej na ten temat w rozdziale 9: Mój zespół / Zapraszanie i zarządzanie członkami zespołu), otrzymasz e-zaproszenie z opisem dalszych kroków, dzięki którym w ciągu kilku minut skonfigurujesz swój osobisty dostęp do *my proALPHA*. Przy pierwszym logowaniu użyj funkcji 'Nie pamiętasz hasła?' i ustal nowe hasło. **Twoja nazwa użytkownika to Twój adres e-mail.** 

- Menedżer klienta zaprasza użytkownika: poprzez wiadomość e-mail otrzymasz opis dalszych kroków, dzięki którym w ciągu kilku minut skonfigurujesz swój osobisty dostęp do *my proALPHA*. Przy pierwszym logowaniu użyj funkcji 'Nie pamiętasz hasła?' i ustal nowe hasło. Twoja nazwa użytkownika to Twój adres e-mail.
- Konto użytkownika zostało już utworzone: przy pierwszym logowaniu do my proALPHA użyj funkcji 'Nie pamiętasz hasła?' i ustal nowe hasło. Twoja nazwa użytkownika to Twój adres e-mail.

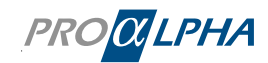

#### Rejestracja klienta

| PRO <mark>αLPHA</mark>                                   |                      |                   |           |                   | and a second second |
|----------------------------------------------------------|----------------------|-------------------|-----------|-------------------|---------------------|
| Witamy w my proALPHA                                     | Zmień język pl 🗸     | Sec. and          |           |                   |                     |
| Dzięki my proALPHA już nigdy nie stracisz<br>orientacji. |                      | The second second |           |                   |                     |
| Zaloguj się Rejestr Informacje pA Login                  |                      | 1                 |           |                   | 2                   |
| Wprowadź adres e-mail                                    |                      | 1 00              | 1.01.01.0 | 0101111101010     |                     |
| Hasio                                                    |                      |                   |           | 01010101010101011 |                     |
| Wprowadz hasło<br>Załoguj się                            | Nie pamiętasz hasła? |                   |           |                   |                     |

#### 1.2 Skonfiguruj uwierzytelnianie wieloskładnikowe

W celu zwiększenia bezpieczeństwa portalu konieczne jest w portalu uwierzytelnianie wieloskładnikowe. MFA jest wdrażane przy użyciu sprawdzonych technologii, które zapewniają solidną architekturę bezpieczeństwa. Podejmując to działanie, chcemy chronić integralność Twoich kont, minimalizując jednocześnie możliwość nieautoryzowanego dostępu.

Zaloguj się do portalu. Następnie będziesz musiał zweryfikować swoją tożsamość. Możesz to zrobić za pomocą aplikacji uwierzytelniającej lub kodu potwierdzającego przesłanego e-mailem. Można używać następujących aplikacji:

- Google Authenticator
- Microsoft Authenticator
- LastPass Authenticator
- Auth
- FreeOTP
- Duo
- Okta Verify

#### 1.3 Zmień hasło

Hasło możesz zmienić w swoim profilu.

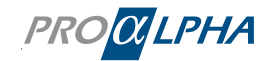

| Strona główna > Profil użytkownika |                                   |       |             |  |  |  |  |  |
|------------------------------------|-----------------------------------|-------|-------------|--|--|--|--|--|
| Profil                             |                                   |       |             |  |  |  |  |  |
| Dane osobowe                       |                                   |       |             |  |  |  |  |  |
| Imię i nazwisko                    | Frank N. Furter                   |       |             |  |  |  |  |  |
| Firma                              | Demo GmbH & Co. KG                |       |             |  |  |  |  |  |
| Stanowisko                         | CIO/IT Leitung                    |       |             |  |  |  |  |  |
| Adress                             | Auf dem immel 8, 67685 Weilerbach |       |             |  |  |  |  |  |
| Telefon (służbowy)                 | +49(6374)8204-110                 |       |             |  |  |  |  |  |
|                                    |                                   |       | •           |  |  |  |  |  |
| Dane dostępu                       |                                   |       | Zmień hasło |  |  |  |  |  |
| E-mail (Nazwa użytkownika)         | frank.n.furter@rockyhorror.de     | Hasło | *****       |  |  |  |  |  |
| Kod rejestracyjny                  | 20703WW020                        |       |             |  |  |  |  |  |

Ustal nowe hasło. Teraz możesz zalogować się do my proALPHA za pomocą nowego hasła.

Wskazówka: Korzystaj z odpowiednio silnego hasła. Pomaga to chronić Ciebie i Twoje dane.

#### 1.4 Nie pamiętasz hasła?

Kliknij 'Nie pamiętasz hasła?', po czym pojawi się następująca strona:

| ser                | vicenow           | /              |
|--------------------|-------------------|----------------|
| 1<br>Identyfikacja | 2<br>Weryfikuj    | 3<br>Resetuj   |
| Nie pa             | miętasz ha        | sła?           |
| Nazwa użytkownika  | *                 |                |
|                    |                   |                |
| . 0                |                   |                |
|                    |                   |                |
| Zaloguj się przy u | życiu nazwy użytk | ownika i hasła |

Postępuj zgodnie z instrukcjami. **Twoja nazwa użytkownika to Twój adres e-mail.** Następnie otrzymasz wiadomość e-mail na adres wprowadzony w drugim kroku.

Ze względów bezpieczeństwa możesz resetować hasło tylko co 24 godziny.

 Pozostałe informacje dotyczące zarządzania użytkownikami znajdziesz w rozdziale 9. ©2024 proALPHA GmbH
 Portal klienta – How-to Guide Strona 4 (30)

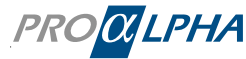

# 2. Proces opracowywania zgłoszeń

#### 2.1 Rodzaje zgłoszeń

Wybierz jeden z dwóch rodzajów zgłoszeń:

- **Zgłoś awarię:** Zmagasz się z awarią systemu lub innymi krytycznymi problemami? W takim przypadku utwórz zgłoszenie awarii.
- Utwórz zgłoszenie: Masz pytanie dotyczące określonego tematu lub problemu? W takim przypadku utwórz zwyczajne zgłoszenie.

Link służący do utworzenia zgłoszenia dostępny jest w menu 'Strona główna' lub w sekcji 'Serwis & support'.

| Strona główna > Serwis & support                                                                                                    |                 |                                                                            |       |                                                                                          |                                                                               |       |
|----------------------------------------------------------------------------------------------------|-----------------|----------------------------------------------------------------------------|-------|------------------------------------------------------------------------------------------|-------------------------------------------------------------------------------|-------|
| Service & Suppor                                                                                                    | t               |                                                                            |       |                                                                                          |                                                                               |       |
| Critical Alerts<br>Fehlermeldung beim Start des HR D<br>Sage HR Suite - Hinweise zur Lizenz<br>HR Suite - Angepasste Systemanfoderung | y<br>(Net.Fram  | Awaria<br>Całkowite zatrzymanie systemu<br>produktywnego<br>Zgłoś awarię > |       | Zarządzani<br>propozycja<br>Masz propozycje d<br>pA? Skorzystaj z n<br>Zarządzanie propo | e<br>mi<br>lotyczące produktów<br>aszego zarządzania propozycji<br>zyycjami > | ami!  |
| Twoje zgłoszenia Akcja jest                                                                                                    | wymagana dla 17 |                                                                            |       |                                                                                          | 🛛 Utwórz zgłos                                                                | zenie |
| Wszystkie sprawy Wymagana czynn                                                                                                    | ość Moje sprawy | Wewnętrzne zgłoszenia                                                      |       |                                                                                          |                                                                               |       |
| Liczba Krótki opis                                                                                                    | Priorytet       | Stan                                                                       | Zasób | Asset (category)                                                                         | Zaktualizowano                                                                |       |
|                                                                                                    | 3 — umiarkow    | vany Oczekiwanie na informacje                                             |       |                                                                                          | 2023-07-24 09:34:05                                                           | >     |
|                                                                                                    | 3 — umiarkow    | Nowe                                                                       |       |                                                                                          | 2023-07-24 09:02:18                                                           | >     |

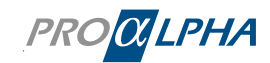

#### 2.1.1 Zgłoś awarię

| Strona główna 📏 Moje zgłoszenia 📏 Utwórz zgłoszenie                                                                                                    |
|----------------------------------------------------------------------------------------------------|
| Zgłaszanie sytuacji awaryjnych wysłu                                                                                                    |
| Uwaga: Ten kanal służy wyłącznie do zgłaszania całkowitego zatrzymania systemu produktywnego dla wszystkich pracowników. W przypadku ogólnych zapytań i częściowych zatrzymań systemu prosimy o utworzenie zwyczajnego zgłoszenia.     Wymagane informacje     Krótki ope     Wpłw na działalność                                                                                                    |
| * Wskazuje wymagane                                                                                                    |
| Konto                                                                                                    |
| O         Demo GmbH & Co. KG         *         *                                                                                                    |
| Kontakt                                                                                                    |
| Frank N. Furter (frank.n.furter@rockyhorror.de) *                                                                                                    |
| *Zasób                                                                                                    |
| • 20703WW020 7.1e * *                                                                                                    |
| * Krótki opis                                                                                                    |
| Streszczenie problemu                                                                                                    |
| Nadrzędne zgłoszenie                                                                                                    |
| Wybierz *                                                                                                    |
| *Wpływ na działalność                                                                                                    |
| Brak v                                                                                                    |
| *Opis                                                                                                    |
|                                                                                                    |
| <ul> <li>Opis problemu w postaci tekstu (jeśli to możliwe w postaci nienumerowanej listy).</li> <li>Zrzut ekranu komunikatu o błędzie ORAZ jeśli to możliwe zrzut całego ekranu.</li> <li>Wprowadź komunikat o błędzie w postaci tekstu. Komunikat o błędzie proALPHA można skopiować przy pomocy &lt;<b>Ctrl + C</b>&gt; i wkleić w tym miejscu przy pomocy &lt;<b>Ctrl + V</b>&gt;.</li> <li>W opisie błędu należy uwzględnić następujące zagadnienia:         <ul> <li>Czy zachowanie jest replikowalne? Jeśli tak, w jaki sposób można je odtworzyć?</li> <li>Od kiedy występuje ten problem? Czy kiedyś funkcjonowało to bez problemów?</li> <li>Co zostało w ostatnim czasie zmienione/zainstalowane? Czy w przeszłości miały miejsce</li> </ul> </li> </ul> |

#### Legenda – opis pól w masce:

- Wpływ na działalność: W jakiej mierze Twój problem wpływa na Twoją działalność? Ta informacja pomaga pracownikowi obsługi klienta w kategoryzowaniu awarii.
- Produkt / Moduły: dotknięte produkty / moduły
- Priorytet: wartość domyślna to "Średni"
- Krótki opis: streszczenie problemu
- Opis: szczegółowy opis zapytania (np. przy użyciu podanych słów kluczowych)
- Środowisko (opcjonalnie): środowisko proALPHA Production / Test / Test2
- Mandant (opcjonalnie): mandant proALPHA
- Referencja zewnętrzna (opcjonalnie): Jeśli chcesz śledzić zapytanie, używając własnego numeru referencyjnego.

Czy wiesz, że istnieje zbiór zaleceń dotyczących zgłaszania problemów? (Zbiór zaleceń dostępny jest w języku niemieckim i angielskim.) Kliknij tutaj:

#### Zalecenia dotyczące zgłaszania problemów

Informacje o błędzie (przykład)

Udostępnianie informacji w celu analizy błędów

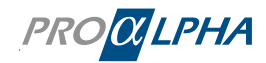

#### 2.1.2 Utwórz zgłoszenie

| trona główna                  | a 🔰 Moje zgłoszenia                                                                                                    | • •                                                                                                    | Utwórz z                                                                                    | głoszer                                                       | ie                                                                                  |                                                                               |                                                                                                    |                                                                                   |                                                                |                                                         |                                                                         |                                |               |            |          |                     |
|-------------------------------|----------------------------------------------------------------------------------------------------|----------------------------------------------------------------------------------------------------|---------------------------------------------------------------------------------------------|---------------------------------------------------------------|-------------------------------------------------------------------------------------|-------------------------------------------------------------------------------|----------------------------------------------------------------------------------------------------|-----------------------------------------------------------------------------------|----------------------------------------------------------------|---------------------------------------------------------|-------------------------------------------------------------------------|--------------------------------|---------------|------------|----------|---------------------|
| Utwórz                        | zgłoszenie                                                                                                    |                                                                                                    |                                                                                             |                                                               |                                                                                     |                                                                               |                                                                                                    |                                                                                   |                                                                |                                                         |                                                                         |                                |               |            |          | Wyślij              |
| * Wekazulo                    | 141/002/2020                                                                                                    |                                                                                                    |                                                                                             |                                                               |                                                                                     |                                                                               |                                                                                                    |                                                                                   |                                                                |                                                         |                                                                         |                                |               |            |          |                     |
| Konto                         | wymagane                                                                                                    |                                                                                                    |                                                                                             |                                                               |                                                                                     |                                                                               |                                                                                                    |                                                                                   |                                                                |                                                         |                                                                         |                                |               |            |          | Wymagane informacje |
| 6 Den                         | no GmbH & Co. KG                                                                                                    |                                                                                                    |                                                                                             |                                                               |                                                                                     |                                                                               |                                                                                                    |                                                                                   |                                                                |                                                         |                                                                         |                                |               | ×          | <b>.</b> | Krótki opis         |
| - Den                         |                                                                                                    |                                                                                                    |                                                                                             |                                                               |                                                                                     |                                                                               |                                                                                                    |                                                                                   |                                                                |                                                         |                                                                         |                                |               |            |          | -                   |
| Kontakt                       |                                                                                                    |                                                                                                    |                                                                                             | 1-2                                                           |                                                                                     |                                                                               |                                                                                                    |                                                                                   |                                                                |                                                         |                                                                         |                                |               |            |          |                     |
| • Fran                        | nk N. Furter (frank.n.tu                                                                                                    | ter@ro                                                                                                 | скупоrror.                                                                                  | ae)                                                           |                                                                                     |                                                                               |                                                                                                    |                                                                                   |                                                                |                                                         |                                                                         |                                |               | ×          | Y        |                     |
| * Zasób                       |                                                                                                    |                                                                                                    |                                                                                             |                                                               |                                                                                     |                                                                               |                                                                                                    |                                                                                   |                                                                |                                                         |                                                                         |                                |               |            |          |                     |
| 6 207                         | 03WW020 7.1e                                                                                                    |                                                                                                    |                                                                                             |                                                               |                                                                                     |                                                                               |                                                                                                    |                                                                                   |                                                                |                                                         |                                                                         |                                |               | ×          | ٣        |                     |
| * Krótki opi                  | s                                                                                                    |                                                                                                    |                                                                                             |                                                               |                                                                                     |                                                                               |                                                                                                    |                                                                                   |                                                                |                                                         |                                                                         |                                |               |            |          |                     |
| Streszcze                     | enie problemu                                                                                                    |                                                                                                    |                                                                                             |                                                               |                                                                                     |                                                                               |                                                                                                    |                                                                                   |                                                                |                                                         |                                                                         |                                |               |            |          |                     |
| * Drian dat                   |                                                                                                    |                                                                                                    |                                                                                             |                                                               |                                                                                     | Madea                                                                         | dn o                                                                                                    | -                                                                                 | ie                                                             |                                                         |                                                                         |                                |               |            |          |                     |
| 4 — niski                     |                                                                                                    |                                                                                                    |                                                                                             |                                                               |                                                                                     | Wwb                                                                           | ierz                                                                                                    | zyłoszei                                                                          | lie                                                            |                                                         |                                                                         |                                |               |            | -        |                     |
|                               |                                                                                                    |                                                                                                    |                                                                                             |                                                               |                                                                                     | ,s                                                                            | - Conc                                                                                                    |                                                                                   |                                                                |                                                         |                                                                         |                                |               |            |          |                     |
| <ul> <li>Kategoria</li> </ul> |                                                                                                    |                                                                                                    |                                                                                             |                                                               |                                                                                     |                                                                               |                                                                                                    |                                                                                   |                                                                |                                                         |                                                                         |                                |               |            |          |                     |
| Service/St                    | apport                                                                                                    |                                                                                                    |                                                                                             |                                                               | •                                                                                   |                                                                               |                                                                                                    |                                                                                   |                                                                |                                                         |                                                                         |                                |               |            |          |                     |
| * Opis                        |                                                                                                    |                                                                                                    |                                                                                             |                                                               |                                                                                     |                                                                               | _                                                                                                    |                                                                                   |                                                                |                                                         |                                                                         |                                |               |            |          |                     |
| <                             | Akapit 🗸                                                                                                    | В                                                                                                    | Ι Ξ                                                                                         | =                                                             | ≡                                                                                   | ≡                                                                             | ≣                                                                                                    | ≣ ₫                                                                               | ž                                                              | ć                                                       | <b>9</b>                                                                | ž                              | {;}           | $\diamond$ |          |                     |
| sk                            | Opis <u>problemu</u> w <u>p</u><br>Zrzut ekranu komu<br>Wprowadź komuni<br>opiować przy pomo<br>W opisie błędu nal<br>o Czy zachowal<br>o Od kiedy wys<br>o Co zostało w | ostaci<br>nikatu<br>kat o l<br>cy <b><ct< b=""><br/>eży uw<br/>nie jes<br/>tępuje<br/>ostatn</ct<></b> | tekstu (ji<br>o błędzie w<br>wrl + C> i<br>vzględnić<br>t replikow<br>ten prob<br>im czasie | e ORA<br>posta<br>wklei<br>nastę<br>valne?<br>olem?<br>e zmie | możliy<br>Z jeśli<br>ici teks<br>ć w tyn<br>pujące<br>Jeśli ta<br>Czy kie<br>nione/ | we w p<br>to mo<br>stu. Ko<br>n miej<br>zagao<br>ak, w j<br>edyś fu<br>zainst | oosta<br>oosta<br>omuni<br>iscu p<br>dnien<br>jaki sp<br>jaki sp<br>jaki sp<br>jaki sp<br>jaki sp<br>jaki sp | ci nienu<br>zrzut c<br>kat o b<br>orzy por<br>ia:<br>posób r<br>onował<br>ane? Cz | imerov<br>ałego<br>łędzie<br>nocy<br>nożna<br>o to b<br>y w pr | wan<br>e pro<br>< <b>Cti</b><br>a je c<br>bez p<br>rzes | ej listy)<br>anu.<br>ALPHA<br>rl + V><br>odtwor:<br>problen<br>złości r | , moż<br>zyć?<br>nów?<br>niały | na<br>miejsco |            | *        |                     |

#### Legenda – opis pól w masce:

- Produkt / Moduły: dotknięty produkt / moduły
- Kategoria:

**Serwis/Support:** pytania i zgłoszenia problemów dotyczących oprogramowania proALPHA **Projekt:** Twoja firma obecnie wdraża proALPHA lub przygotowuje aktualizację bieżącej wersji i dlatego jest wspierana przez zespół projektowy; pytania i zgłoszenia problemów dotyczących zespołu projektowego można zgłaszać przy użyciu tej kategorii. **Pozostałe usługi:** Twoje zapytanie jest skierowane do Academy, marketingu, konsultingu lub działu zarządzania zleceniami.

- Priorytet: priorytet / pilność zapytania
- Krótki opis: streszczenie problemu
- **Opis:** szczegółowy opis zapytania (np. przy użyciu podanych słów kluczowych)
- Środowisko (opcjonalnie): środowisko proALPHA Production / Test / Test2
- Mandant (opcjonalnie): mandant proALPHA
- Twoja referencja (opcjonalnie): tutaj możesz zapisać numer zgłoszenia wewnętrznego systemu zgłoszeń używanego przez Twoją firmę. Ten numer referencyjny zostanie uzupełniony w tytule wszystkich wiadomości e-mail.

Czy wiesz, że istnieje zbiór zaleceń dotyczących zgłaszania problemów? (Zbiór zaleceń dostępny jest w języku niemieckim i angielskim.) Kliknij tutaj:

Zalecenia dotyczące zgłaszania problemów

Informacje o błędzie (przykład)

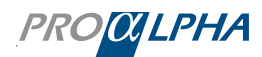

Proces opracowywania zgłoszeń

Udostępnianie informacji w celu analizy błędów

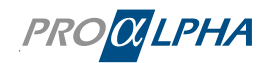

#### 2.2 Historia zgłoszenia

Informacje na temat zgłoszenia łącznie z numerem zgłoszenia są wyświetlane bezpośrednio po jego wysłaniu:

| PROCILPHA                                                                        | Strona startowa | Service & Support                              | Moja proALPHA     | Mediateka  | Zarządzanie testami | Community | Q. Wyszukiwanie                               | Profil                                          | Wylogowanie    |
|----------------------------------------------------------------------------------|-----------------|------------------------------------------------|-------------------|------------|---------------------|-----------|-----------------------------------------------|-------------------------------------------------|----------------|
| Strona główna 🕻 Moje zgłoszenia 🕻 Formularz zgłoszenia serwisowego dla przypadku |                 |                                                |                   |            |                     |           |                                               |                                                 |                |
| Historia zgłoszenia                                                              |                 |                                                |                   |            |                     |           |                                               |                                                 |                |
| Ticket for demonstration                                                         |                 |                                                |                   |            |                     |           | Szczegóły                                     |                                                 |                |
| Here is the detailed description of my request.                                  |                 |                                                |                   |            |                     |           | Liczba<br>CS0151466                           | Stan<br>Nowe                                    |                |
| · · · · Akapit · · · B I 토 후 큰 블 II II 큰 큰 큰 2                                   | P % 🛃 (I)       | $\diamond$                                     |                   |            |                     |           | Priorytet<br>4 — niski                        | Kontrakt<br>20703WW020/7                        |                |
|                                                                                  |                 |                                                |                   |            |                     |           | Konto<br>Demo GmbH & Co. KG                   | Kontakt<br>Frank N. Furter<br>(frank.n.furter@r | ockyhorror.de) |
|                                                                                  |                 |                                                |                   |            |                     |           | Sprzedany produkt<br>20703WW020 7.1e          | External reference<br>EXAMPLE1234               | xe             |
|                                                                                  |                 |                                                |                   |            |                     |           | Request ticket<br>fałsz                       | Zaktualizowano<br>2023-07-24 13:0               | 3:04           |
|                                                                                  |                 |                                                |                   |            |                     |           | Odpowiedzialny zespół<br>pA-SDP_SUP_CaseEntry | Utworzono<br>2023-07-24 13:0                    | 3:03           |
|                                                                                  |                 |                                                |                   |            |                     | Wyślij    |                                               |                                                 |                |
|                                                                                  | -               | Frank N. Furter (fran<br>© 2023-07-24 13:03:03 | nk.n.furter@rocky | norror.de) |                     |           | Zmień szczegóły                               |                                                 |                |
|                                                                                  |                 | CS0151466 Utworzono                            |                   |            |                     |           | Kontakt                                       |                                                 |                |
|                                                                                  |                 |                                                |                   |            |                     |           | Frank N. Furter (frank.n.furter@              | ockyhorror.de)                                  | х т            |
|                                                                                  | Start           |                                                |                   |            |                     |           | Referencja zewnętrzna                         |                                                 |                |
|                                                                                  |                 |                                                |                   |            |                     |           | EXAMPLE1234                                   |                                                 | _              |
|                                                                                  |                 |                                                |                   |            |                     |           | Aktu                                          | alizacja                                        |                |
|                                                                                  |                 |                                                |                   |            |                     |           | Czynności                                     |                                                 |                |

Dodatkowo otrzymasz wiadomość e-mail z potwierdzeniem:

| Hallo Frank N. Further,                                                                                                    |
|----------------------------------------------------------------------------------------------------|
| Wir haben Ihr Ticket eröffnet. Weitere Details finden Sie hier: LINK                                                                                             |
| Unser proALPHA Team hat Ihre Anfrage aufgenommen und zur Bearbeitung an die richtige Stelle weitergeleitet.<br>Wir kümmern uns schnellstmöglich um Ihr Anliegen. |
| Hinweis: Im proALPHA Kundenportal sehen Sie immer den aktuellen Status der Bearbeitung.                                                                          |
| Zum Log-in                                                                                                    |
|                                                                                                    |
|                                                                                                    |
| Mit freundlichen Grüßen                                                                                                    |
| Ihr proALPHA Team                                                                                                    |

Link w wiadomości e-mail przekieruje Cię bezpośrednio do zgłoszenia w portalu klienta.

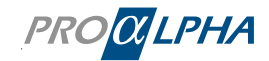

#### 2.2.1 Komentarz/pytanie

Wprowadzony komentarz lub pytanie zostaną bezzwłocznie wyświetlone w portalu i równocześnie wysłane e-mailem.

| PRO <mark>OLPHA</mark> Strona startowa                                                                                                    | Service & Support                          | Moja proALPHA     | Mediateka | Zarządzanie testami | Community | Q Wyszukiwanie                               | Profil                                          | Wylogowanie     |
|----------------------------------------------------------------------------------------------------|--------------------------------------------|-------------------|-----------|---------------------|-----------|----------------------------------------------|-------------------------------------------------|-----------------|
| Strona główna 💙 Moje zgłoszenia 💙 Formularz zgłoszenia serwisowego dla przypadku                                                                                                    |                                            |                   |           |                     |           |                                              |                                                 |                 |
| Historia zgłoszenia                                                                                                    |                                            |                   |           |                     |           |                                              |                                                 |                 |
| Ticket for demonstration                                                                                                    |                                            |                   |           |                     |           | Szczegóły                                    |                                                 |                 |
| Here is the detailed description of my request.                                                                                                    |                                            |                   |           |                     |           | Liczba<br>CS0151466                          | Stan<br>Otwarte                                 |                 |
| 今 ♂ Akapit ∨ B I 통 홈 홈 ■ 표 표 표 표 표 Ø ※ Ø (0) ↔                                                                                                    |                                            |                   |           |                     |           | Priorytet<br>4 — niski                       | Kontrakt<br>20703WW020/7                        |                 |
|                                                                                                    |                                            |                   |           |                     |           | Konto<br>Demo GmbH & Co. KG                  | Kontakt<br>Frank N. Furter<br>(frank.n.furter@r | ockyhorror.de)  |
|                                                                                                    |                                            |                   |           |                     |           | Sprzedany produkt<br>20703WW020 7.1e         | External reference<br>EXAMPLE1234               | e               |
|                                                                                                    |                                            |                   |           |                     |           | Request ticket<br>fałsz                      | Przypisane do                                   |                 |
|                                                                                                    |                                            |                   |           |                     | A         | Zaktualizowano<br>2023-07-24 15:05:05        | Odpowiedzialny :<br>pA-SDP_SUP_Ca               | espół<br>eEntry |
|                                                                                                    |                                            |                   |           |                     | wyślij    | Utworzono<br>2023-07-24 13:03:03             |                                                 |                 |
| © 2023-07-24 IS503:33 . Dodatkow komentarze • 76, Prostrumuz<br>Helilo Mr. Furter,<br>We will take care of your request and let you know as soon as we have found a solution.<br>Best regards. |                                            |                   |           |                     |           | Zmień szczegóły                              |                                                 |                 |
| John Styles                                                                                                    |                                            |                   |           |                     |           | Kontakt<br>Frank N. Furter (frank.n.furter@r | rockyhorror.de)                                 | × *             |
| Fra O                                                                                                    | ank N. Furter (fran<br>2023-07-24 13:03:03 | k.n.furter@rockył | orror.de) |                     |           | Referencja zewnętrzna                        |                                                 |                 |
| G                                                                                                    | 0151466 Utworzono                          |                   |           |                     |           | EXAMPLE1234                                  |                                                 |                 |
| Sart                                                                                                    |                                            |                   |           |                     |           | Aktu                                         | alizacja                                        |                 |

#### Informacja drogą mailową

| Sehr geehrte Damen und Herren,                                                                                     |
|----------------------------------------------------------------------------------------------------|
| um Ihr Anliegen fachgerecht bearbeiten zu können, haben wir noch eine Rückfrage bzw. benötigen noch Informationen. |
| Beschreibung: Benutzer XXXX kann sicht nicht anmelden                                                              |
| Dringlichkeit: 4 - Low<br>Produkt:                                                                                 |
| Ticket anschauen: LINK                                                                                             |
|                                                                                                    |
| Kommentare                                                                                                    |
|                                                                                                    |
| 2021-03-11 11:21:55 CET - Nezar Käfer Additional comments<br>Kommentar                                             |
|                                                                                                    |
|                                                                                                    |

#### 2.2.2 Jak mogę rozpoznać, że niezbędne jest działanie lub informacja z mojej strony?

Jeżeli do opracowania zgłoszenia potrzebne są informacje lub wykonanie jakiejś akcji, odpowiednie pytanie zostanie wyświetlone w portalu i jednocześnie wysłane drogą mailową.

W portalu pytanie to znajdziesz w przeglądzie zgłoszeń, klikając 'Akcja jest wymagana dla ...'.

| Twoje     | zgłoszenia Akcja je        | est wymagana dla | 17      | Utwórz zgłoszenie     |
|-----------|----------------------------|------------------|---------|-----------------------|
| Liczba    | Krótki opis                | Priorytet        | Stan    | Zaktualizowano        |
| CS0151466 | 5 Ticket for demonstration | 4 — niski        | Otwarte | 2023-07-24 15:05:05 > |

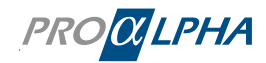

| Strona plówna 🕻 Moje zoloszenia 🗲 Formularz zpłoszenia serwisowego dla przypadku                 |                                            |                                                               |
|--------------------------------------------------------------------------------------------------|--------------------------------------------|---------------------------------------------------------------|
| Historia zgłoszenia                                                                              |                                            |                                                               |
| Ticket for demonstration                                                                         | Szczegóły                                  | 4                                                             |
| Here is the detailed description of my request.                                                  | Liczba<br>CS0151466                        | Stan<br>Oczekiwanie na informacje                             |
| (5) ♂ Alapit v B I 声音電量 注注 信 通 2 ※ 図 00 ○                                                        | Priorytet<br>4 — niski                     | Kontrakt<br>20703WW020/7                                      |
|                                                                                                  | Konto<br>Demo GmbH & Co. KG                | Kontakt<br>Frank N. Furter<br>(frank.n.furter@rockyhorror.de) |
|                                                                                                  | Sprzedany produkt<br>20703WW020 7.1e       | External reference<br>EXAMPLE1234                             |
|                                                                                                  | Request ticket<br>falsz                    | Przypisane do                                                 |
|                                                                                                  | Zaktualizowano<br>2023-07-24 15:22:49      | Odpowiedzialny zespół<br>pA-SDP_SUP_CaseEntry                 |
|                                                                                                  | Utworzono<br>2023-07-24 13:03:03           |                                                               |
| Hello Mr. Futer,<br>we need the following information from you in order to process your request. | Zmień szczegóły                            |                                                               |
| 1) This.<br>2) That.<br>3) And this.<br>Best regards,<br>John Styles                             | Kontakt<br>Frank N. Furter (frank.n.furter | Brockyhorror.de) x v                                          |
|                                                                                                  | kererencja zewnętrzna                      |                                                               |

Odpowiedź możesz wprowadzić i wysłać bezpośrednio z portalu. Status zgłoszenia zostanie przez to zmieniony na 'Otwarty', a zgłoszenie zostanie przekazane do opracowania przez pracownika obsługi klienta.

| Szczegóły                        |                                                               |
|----------------------------------|---------------------------------------------------------------|
| Liczba                           | Stan                                                          |
| CS0151466                        | Otwarte                                                       |
| Priorytet                        | Kontrakt                                                      |
| 4 — niski                        | 20703WW020/7                                                  |
| Konto<br>Demo GmbH & Co. KG      | Kontakt<br>Frank N. Furter<br>(frank.n.furter@rockyhorror.de) |
| Sprzedany produkt                | External reference                                            |
| 20703WW020 7.1e                  | EXAMPLE1234                                                   |
| Request ticket<br>fałsz          | Przypisane do                                                 |
| Zaktualizowano                   | Odpowiedzialny zespół                                         |
| 2023-07-24 15:05:05              | pA-SDP_SUP_CaseEntry                                          |
| Utworzono<br>2023-07-24 13:03:03 |                                                               |

#### 2.2.3 Propozycja rozwiązania

Zaproponowane rozwiązanie zostanie wyświetlone w przeglądzie zgłoszenia i równocześnie wysłane e-mailem.

| Przeg     | lląd zgłoszeń                                                        | -           |           |               |    |                                             |        |
|-----------|----------------------------------------------------------------------|-------------|-----------|---------------|----|---------------------------------------------|--------|
| Wszystkie | sprawy Wymagana czynność                                             | Moje sprawy | Wewnętrz  | ne zgłoszenia | EP | КАМ                                         |        |
| ≡ Sprav   | Sprawy     Wszystko > Stan w (Rozwiązano, Oczekiwanie na informacje) |             |           |               |    |                                             |        |
| Liczba    | Krótki opis                                                          | 1           | Priorytet | Stan          |    | Kontakt                                     | Sprzed |
| CS0151466 | Ticket for demonstration                                             |             | 4 — niski | Rozwiązano    |    | Frank N. Furter<br>(frank.n.furter@rockyhor | 20703W |

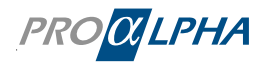

W portalu zostanie to wyświetlone w przeglądzie zgłoszeń i oznaczone statusem 'Rozwiązano'.

Zaproponowane rozwiązanie możesz zaakceptować lub odrzucić bezpośrednio w portalu lub poprzez link w e-mailu.

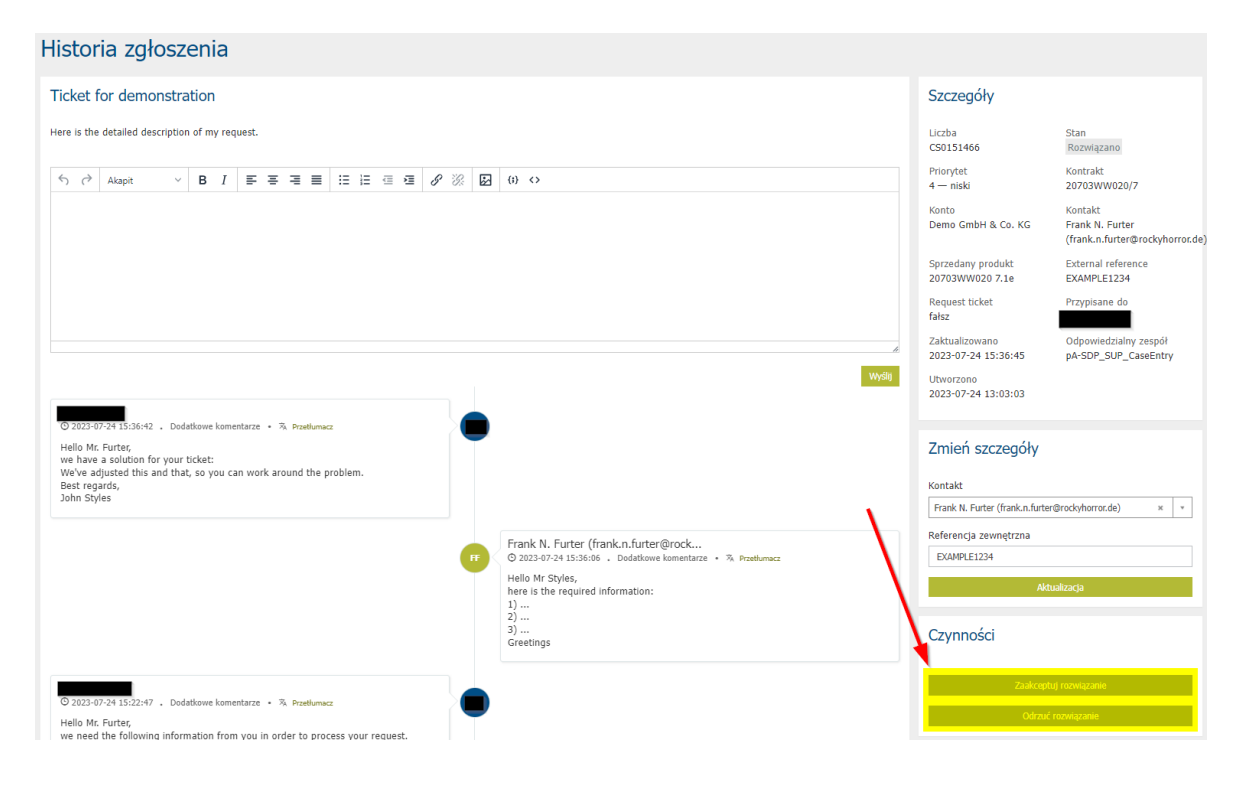

#### 2.2.4 Odrzucenie propozycji rozwiązania

Jeżeli nie akceptujesz propozycji rozwiązania i naciśniesz na 'Odrzuć', zgłoszenie zostanie ponownie otwarte i przekazane do opracowania. Podaj powód odrzucenia rozwiązania w odpowiednim polu, aby pracownik serwisu mógł odpowiednio zareagować. Jeśli odrzucisz propozycję rozwiązania drogą mailową, pamiętaj o podaniu przyczyny odrzucenia.

#### 2.2.5 Akceptacja propozycji rozwiązania

W przypadku pomyślnego rozwiązania Twojego problemu zgłoszenie zostanie zamknięte. Po zamknięciu zgłoszenia nie można go ponownie otworzyć.

#### 2.3 Przegląd zgłoszeń

Przegląd zgłoszeń można otworzyć poprzez kliknięcie w polu 'Serwis & support' na 'Dowiedz się więcej' lub w polu 'Twoje zgłoszenia' na 'Przejdź do przeglądu zgłoszeń'. W przeglądzie zgłoszeń dostępne są zakładki: 'Wszystkie sprawy', 'Wymagana czyność' i 'Moje sprawy'.

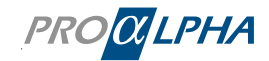

| Ważne I<br>Najnowsze op<br>Pokaż szczegó | Informacje<br>uublikowane informacje | 7             | Serwis & s<br>Wiedza i umiejętn<br>Dowiedz się więce | upport<br>ości w praktyce | ີ      | Twoje Opiekun klienta                                                                                 |
|------------------------------------------|--------------------------------------|---------------|------------------------------------------------------|---------------------------|--------|----------------------------------------------------------------------------------------------------|
| Twoje z                                  | głoszenia Akcja jest wym             | nagana dla 18 |                                                      | 🖂 Utwórz zgło             | szenie | Chcesz się skontaktować?                                                                              |
| Liczba                                   | Krótki opis                          | Priorytet     | Stan                                                 | Zaktualizowano            |        | Skontaktuj się szybko i łatwo z właściwymi osobami<br>kontaktowymi w proALPHA.                        |
| CS0151472                                | Problem                              | 4 — niski     | Nowe                                                 | 2023-07-24 15:50:21       | >      | <ul> <li>Zamów i zarezerwuj usługi doradcze</li> <li>Wnioski licencyine do menedżera konta</li> </ul> |
| CS0151471                                | Test                                 | 4 — niski     | Nowe                                                 | 2023-07-24 15:49:53       | >      | <ul> <li>Reklamacje dotyczące faktur itp.</li> <li>Uzyskaj wyceny szkoleń</li> </ul>                  |
| CS0151466                                | Ticket for demonstration             | 4 — niski     | Rozwiązano                                           | 2023-07-24 15:36:45       | >      | <ul> <li>Ządanie materiałów informacyjnych</li> <li>i wiele wiele wiele</li> </ul>                    |
| Przejdź do prz                           | zeglądu zgłoszeń >                   |               |                                                      |                           |        | Skontaktuj się >                                                                                      |
| Twoje zo                                 | JłOSZENIA Akcja jest wym             | agana dla 18  |                                                      |                           |        | 🖂 Utwórz zgłoszenie                                                                                   |
| Wszystkie sr                             | prawy Wymagana czynność              | Moje sprawy   | Wewnętrzne zg                                        | loszenia                  |        |                                                                                                    |

| Wszystkie sp | prawy Wymagana czynność  | Moje sprawy | Wewnętrzne zgłoszenia |
|--------------|--------------------------|-------------|-----------------------|
| а            | Krótki opis              | Priorytet   | Stan                  |
| 151472       | Problem                  | 4 — niski   | Nowe                  |
| 51471        | Test                     | 4 — niski   | Nowe                  |
| CS0151466    | Ticket for demonstration | 4 — niski   | Rozwiazano            |

#### Legenda – opis pól:

| Wszystkie sprawy:                         | wszystkie zgłoszenia wykonane z tego konta.<br>(Uwaga: potrzebne są uprawnienia administratora, w przypadku ich braku<br>wyświetlone zostaną tylko 'Moje sprawy'.)                                                     |
|-------------------------------------------|----------------------------------------------------------------------------------------------------|
| Wymagana czynność:<br>Ciebie jako klienta | wszystkie zgłoszenia, w których wymagane jest przeprowadzenie akcji przez                                                                                                    |
|                                           | (Przykłady: odpowiedź, test, potwierdzenie)                                                                                                    |
| Moje sprawy:                              | wszystkie zgłoszenia dokonane przez zameldowanego użytkownika. Jeśli<br>użytkownik posiada tylko podstawowe uprawnienia, może przeglądać tylko<br>własne zgłoszenia. W takim przypadku ten link nie ma żadnej funkcji. |
| Wewnętrzne zgłoszenia                     | :tu wyświetlane są zgłoszenia, które powstają w ramach zarządzania testami<br>lub są tworzone na użytek wewnętrzny Więcej informacji na ten temat może<br>udostępnić Twój zespół projektowy.                           |

#### 2.4 Indywidulane filtrowanie zgłoszeń

Wszystkie zgłoszenia można filtrować indywidualnie w przeglądzie zgłoszeń, klikając 'Wyświetl dalsze zgłoszenia':

Aby ustawić filtr, kliknij ikonę filtra i wybierz pożądane właściwości filtra:

| Przegląd zgłoszeń                         |       |                   |             |                        |                   |            |     |  |
|-------------------------------------------|-------|-------------------|-------------|------------------------|-------------------|------------|-----|--|
| Wszystkie s                               | prawy | Wymagana czynność | Moje sprawy | Wewnętrzne zgło        | szenia            | EP         | КАМ |  |
| = Sprawy     Wszystko > Stan != Zamknięto |       |                   |             |                        |                   |            |     |  |
| Liczba Krótki opis Priorytet Stan Kontakt |       |                   |             |                        |                   |            |     |  |
| CS0151472 Problem                         |       | 4 — niski         | Nowe        | Frank N.<br>(frank.n.) | Furter<br>furter@ | Drockyhor. |     |  |

#### 2.4.1 Przykładowe ustawienia filtra

Poniżej dwa przykładowe ustawienia filtra:

• Wyświetl zgłoszenia, które zostały utworzone ponad 4 tygodnie temu:

| Wszystko > Stan != Zamknięto > Utworzono <= 2023-06-25 00:00:00 |             |                   |                  |         |   |  |
|-----------------------------------------------------------------|-------------|-------------------|------------------|---------|---|--|
| Załaduj filtr Zapisz filtr                                      |             |                   | Wyczyść wszystko | Uruchom | × |  |
| Należy spełnić wszystkie podane warunki                         |             |                   |                  |         |   |  |
| Stan 🗸                                                          | nie jest    | ✓ Zamknięto       | ✓ Θ แ            | JB ORAZ |   |  |
| Utworzono 👻                                                     | o lub przed | ✓ Ostatnie 30 dni | - Θ μ            | JB ORAZ |   |  |
| lub                                                             |             |                   |                  |         |   |  |
| Nowe kryteria                                                   |             |                   |                  |         |   |  |

- Wyświetl zgłoszenia, które zostały zamknięte w ostatnim miesiącu:
- Wszystko > Stan = Zamknięto > Zaktualizowano >= 2023-06-01 00:00:00

| Z   | aładuj filtr Zapisz filtr            |                              | Wyczy               | yść wszystko Uruchom | × |
|-----|--------------------------------------|------------------------------|---------------------|----------------------|---|
| Nal | eży spełnić wszystkie podane warunki |                              |                     |                      |   |
|     | Stan 💌                               | jest 🗸                       | Zamknięto 🗸         | ⊖ LUB ORAZ           |   |
|     | Zaktualizowano 🗸                     | w danym dniu lub później 🛛 🗸 | Ostatni miesiąc 🔹 🔻 | ⊖ LUB ORAZ           |   |
|     | lub                                  |                              |                     |                      |   |
| N   | owe kryteria                         |                              |                     |                      |   |

Ustawienia filtra można zapisywać, wybierając 'Zapisz filtr'. Wprowadź nazwę filtra, która opisuje jego ustawienie:

| Zapisz filtr                            | ×                             |
|-----------------------------------------|-------------------------------|
| Nazwa filtra<br>(Wymagane)<br>Zanytania | Stan I Zamknieto              |
| Zapytame                                | Stari := Zaniknięto<br>Wyślij |

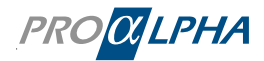

Utworzony filtr będzie teraz wyświetlany w przeglądzie zgłoszeń pod podaną przez Ciebie nazwą. Wybierz filtr, według którego chcesz filtrować zgłoszenia.

Wykaz zgłoszeń może zostać wyeksportowany jako plik PDF, Excel lub CSV:

| Przegląd zgłoszeń    |                   |             |  |  |  |  |  |
|----------------------|-------------------|-------------|--|--|--|--|--|
| Wszystkie sprawy     | Wymagana czynność | Moje sprawy |  |  |  |  |  |
| ≡ Sprawy             | ≡ Sprawy          |             |  |  |  |  |  |
| Eksportuj jako PD    | F lu              |             |  |  |  |  |  |
| Eksportuj jako Excel |                   |             |  |  |  |  |  |
| Eksportuj jako CSV   |                   |             |  |  |  |  |  |
| Liczba Krótk         | opis              | Priorytet   |  |  |  |  |  |

#### 2.4.2 Usuń poszczególne filtry

Aby usunąć poszczególne filtry należy kliknąć na symbol filtra, a następnie kliknąć "Wczytaj filtr". Tutaj możesz usunąć poszczególne filtry.

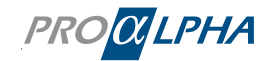

## 3. Jak przebiega opracowanie zgłoszenia?

Na poniższym diagramie przedstawione są poszczególne etapy opracowania przykładowego zgłoszenia.

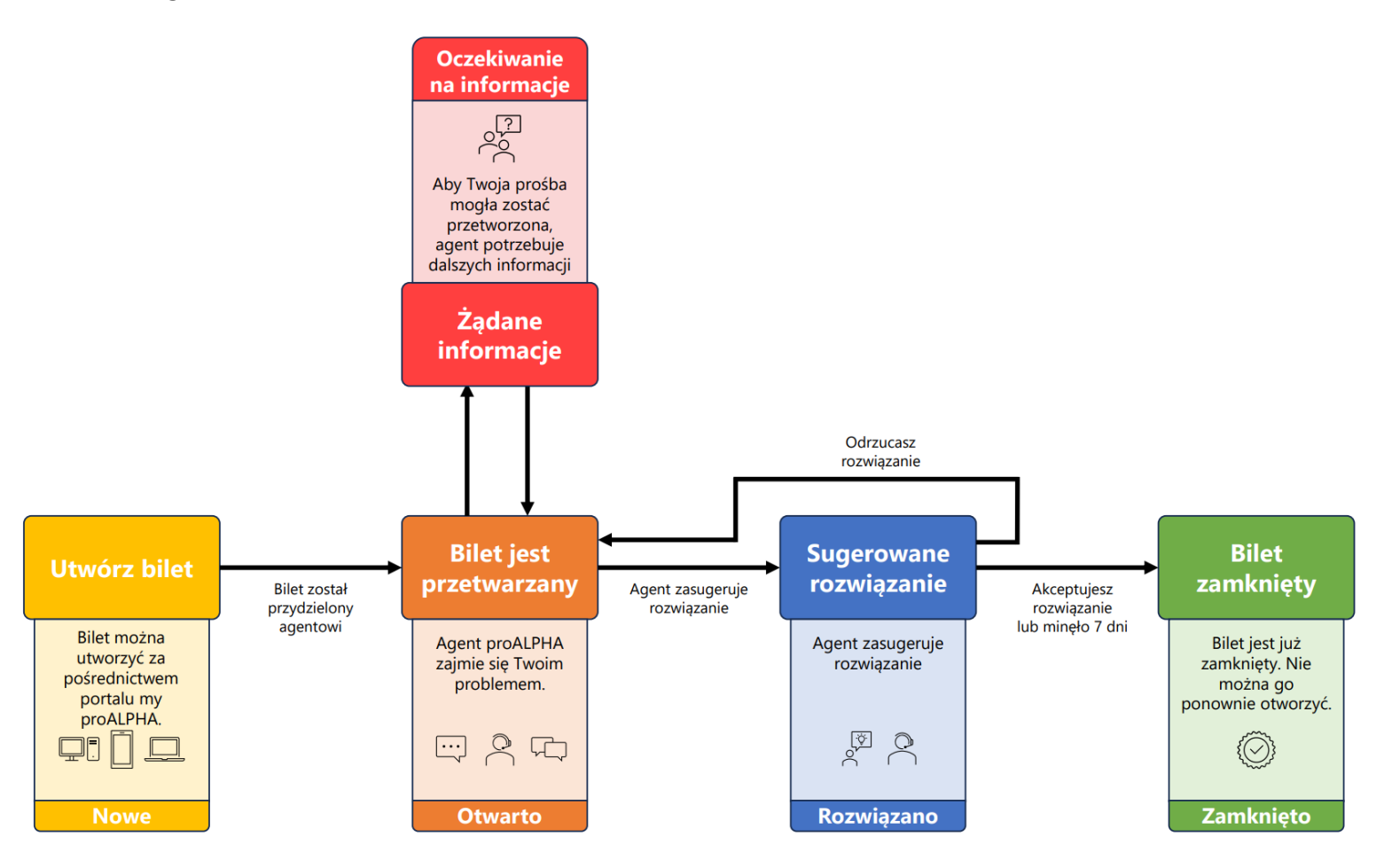

(Własna prezentacja na podstawie diagramu z Servicenow)

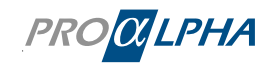

### 4. Nawiązanie kontaktu

W portalu rozróżniamy zasadniczo zgłoszenia (Incidents) i zapytania (Service Requests).

W ramach zapytań rozszerzyliśmy funkcjonalność 'Skontaktuj się', aby ułatwić znalezienie odpowiedniej osoby do kontaktu dla Twojego zapytania.

Poprzez 'Serwisy' w obszarze 'Chcesz się skontaktować?' można przykładowo zamówić usługi doradcze, reklamować faktury lub skontaktować się z obsługą klienta. Dostępne 'Serwisy' są stale uzupełniane.

| Ważne In<br>Najnowsze opu<br>Pokaż szczegół | nformacje<br>ublikowane informac | je <b>4</b>            | Serwis &<br>Wiedza i umiej<br>Dowiedz się wi | s support<br>iętności w praktyce<br>ięcej > | ନ         | Twoje Opiekun klienta<br>Jeśli masz pytania dotyczące<br>sprzedaży:<br>Andreas Wolz<br>Skontaktuj się |
|---------------------------------------------|----------------------------------|------------------------|----------------------------------------------|---------------------------------------------|-----------|----------------------------------------------------------------------------------------------------|
| Twoje zg                                    | Jłoszenia Akc                    | ja jest wymagana dla 1 | .8                                           | ⊠ Utwórz zo                                 | głoszenie | Chcesz się skontaktować?<br>Skontaktuj się szybko i łatwo z właściwymi osobami                        |
|                                             |                                  | Photytet               | Stdff                                        |                                             |           | kontaktowymi w proALPHA.                                                                              |
| CS0151431                                   | Get in touch                     | 3 — umiarkowany        | Nowe                                         | 2023-07-25 10:40:02                         | <u> </u>  | <ul> <li>Wnioski licencyjne do menedżera konta</li> </ul>                                             |
| CS0151477                                   | Problem                          | 4 — niski              | Nowe                                         | 2023-07-25 08:22:30                         | >         | <ul> <li>✓ Reklamacje dotyczące faktur itp.</li> <li>✓ Uzyskaj wyceny szkoleń</li> </ul>              |
| CS0151476                                   | Question HR                      | 4 — niski              | Nowe                                         | 2023-07-25 08:22:13                         | >         | <ul> <li>Żądanie materiałów informacyjnych</li> <li>wiele wiecej</li> </ul>                           |
| Przejdź do prze                             | eglądu zgłoszeń >                |                        |                                              |                                             |           | Skontaktuj się >                                                                                      |

Po lewej stronie możesz filtrować 'Serwisy' według katalogów i/lub podkategorii. Zależnie od wyboru prawa strona dopasowuje się do wybranych kryteriów. Jeżeli np. chcesz zamówić pakiet konsultingowy, naciśnij po lewej stronie na 'Usługi doradcze | Pakiety konsultingowe'. Wybierz pożądane 'Serwisy' spośród tych oferowanych po prawej stronie.

| Strona główna 📏 Wszystkie katalogi 📏  | Usługi Doradcze > Pakiety Konsultingo                                      | owe                                                      | Szukaj w ka                      | talogu Q                                                              |
|---------------------------------------|----------------------------------------------------------------------------|----------------------------------------------------------|----------------------------------|-----------------------------------------------------------------------|
| Katalogi                              | Pakiety Konsultingowe                                                      |                                                          |                                  |                                                                       |
| Usługi Doradcze Mój zespół projektowy | Anforderung X-Rechnung<br>Installation des X-Rechnungs Update<br>auf 2.3.1 | <u>Koncepcja Uprawnień</u><br>Koncepcja Uprawnień do Pał | <u>do Pa</u><br><sup>kietu</sup> | Autom Paczka Wysyłka Dok<br>Automatyczna Paczka Wysyłka<br>Dokumentów |
| Pakiety Konsultingowe                 | Wyświetl szczegóły <b>590,00 €</b>                                         | Wyświetl szczegóły                                       |                                  | Wyświetl szczegóły                                                    |
| Inne                                  |                                                                            |                                                          |                                  |                                                                       |
| ⊞ Kursy Przygotowujące                | Przebieg Pracy Pakietu<br>Przebieg Pracy Pakietu                           |                                                          |                                  |                                                                       |
| Reklamacje                            |                                                                            |                                                          |                                  |                                                                       |
| ⊞ Twój Menedżer Konta                 | Wyświetl szczegóły                                                         |                                                          |                                  |                                                                       |
| Zarządzanie Partnerami                |                                                                            |                                                          |                                  |                                                                       |

Pola 'Konto' i 'Kontakt' zostaną wypełnione automatycznie. Możesz wprowadzić swój numer służbowy, abyśmy mogli się z Tobą skontaktować. Wszystkie pola obowiązkowe są oznaczone gwiazdą. Po napisaniu wiadomości kliknij na przycisk 'Żądanie'. Utworzony zostanie odpowiednie zgłoszenie, które zostanie wyświetlone w przeglądzie zgłoszeń analogicznie do innych zgłoszeń.

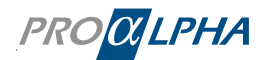

| Strona główr | na 🕻 Moje listy               |                   |                       |                                             |                   |                  |                      |   |
|--------------|-------------------------------|-------------------|-----------------------|---------------------------------------------|-------------------|------------------|----------------------|---|
| Przeg        | ląd zgłoszeń                  |                   |                       |                                             |                   |                  |                      |   |
| Wszystkie s  | sprawy Wymagana czynność      | Moje sprawy       | Wewnętrzne zgłoszenia |                                             |                   |                  |                      |   |
| ≡ Sprav      | мy                            |                   |                       |                                             |                   |                  |                      |   |
| 🕎 Wszy       | ystko > Stan != Zamknięto     |                   |                       |                                             |                   |                  |                      |   |
| Liczba       | Krótki opis                   | Priorytet         | Stan                  | Kontakt                                     | Sprzedany produkt | Asset (category) | Kategoria            | 1 |
| CS0163980    | Package "permissions concept" | 3 —<br>umiarkowar | Nowe                  | Frank N. Furter<br>(frank.n.furter@rockyhor | 20703WW020 9.3    |                  | pA-Remote Consulting | 3 |

Kategoria zgłoszenia to 'pA-RemoteConsulting'. Jeżeli chcesz przeglądać wyłącznie zgłoszenia utworzone przez żądanie/zapytanie (Service Request), poprzez ustawienia filtra (patrz wyżej) można ograniczyć przegląd zgłoszeń według kryterium 'Zainicjowano jako żądanie':

| Wszystko > Zainicjowano j          | jako żądanie = p | rawda    |                  |         |
|------------------------------------|------------------|----------|------------------|---------|
| Załaduj filtr Zapisz filtr         |                  |          | Wyczyść wszystko | Uruchom |
| Należy spełnić wszystkie podane wa | irunki           |          |                  |         |
| Zainicjowano jako żą 🔻             | jest             | ✓ prawda |                  | UB ORAZ |
| 1.1                                |                  |          |                  |         |

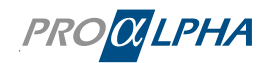

# 5. Community

Poprzez pasek menu można przejść do 'Community'

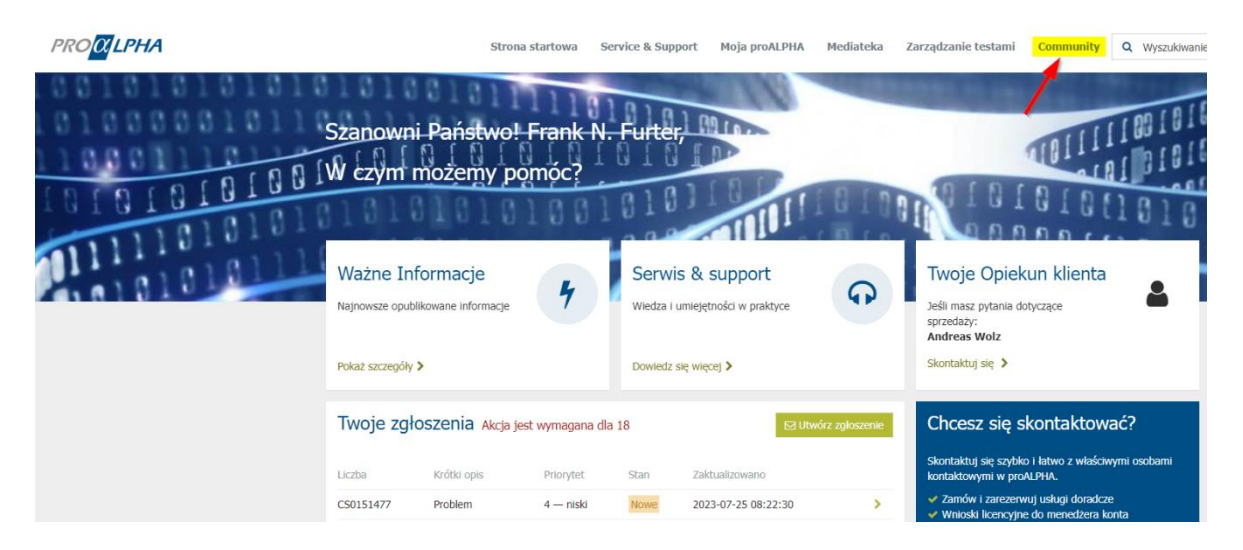

Community to platforma online, poprzez którą możliwa jest wymiana informacji dotyczących proALPHA z innymi użytkownikami oraz zespołem proALPHA. Tu możliwe jest stawianie pytań i udzielanie odpowiedzi oraz wyszukiwanie tematów:

| PROCIPHA                          |                                                  |                              |           |
|-----------------------------------|--------------------------------------------------|------------------------------|-----------|
| Strona startowa Service & Support | Moja proALPHA Mediateka Zarządzanie testami Comm | nunity Q Wyszukiwanie        |           |
| Profil Wylogowanie                |                                                  |                              |           |
| 41010101                          |                                                  | 01110101001010001            | 100011181 |
|                                   | Witamy w społeczno                               | ości 1 0 0 1 0 1 0 1 0 1 0 1 | 01(01011  |
|                                   | Wyszukiwanie (minimum 3 znaki)                   | C 0 0 0 0 1 0 1 1            | 00101010  |
|                                   |                                                  | 01110110                     | 10)01001  |

Poprzez 'Listę zawartości' można filtrować dostępne treści.

| Lista zawartości+         |                                              |                          |                           |
|---------------------------|----------------------------------------------|--------------------------|---------------------------|
| Forum pokrewne            | Typ zawartości                               |                          | Sortowanie według         |
| Wszystkie fora            | Cała zawartość                               | <b>v</b>                 | Ostatnie 🔹                |
| Stan pytania   Wszystko R | kozwiązano Nie rozwiązano Bez odpow          | viedzi                   |                           |
| Forum pokrewne:           | do filtrowania elementów<br>wszystkich forów | określonego forum lub    | wyświetlania elementów    |
| Typ zawartości:           | tutaj można filtrować np. p                  | ytania lub wpisy na blog | u.                        |
| Sortowanie według:        | 'Ostatnie' wyświetla najnow                  | sze elementy na początl  | ku, 'Popularne' wyświetla |

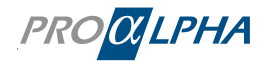

Stan pytania: przy wyszukiwaniu pytania (typ zawartości) można ograniczyć wyniki poprzez stan wpisu, np. przy wyborze 'Rozwiązano' wyświetlone zostaną tylko wpisy, których odpowiedzi zostały zweryfikowane.

#### 5.1 Zadawanie pytań

Chcesz zadać pytanie Community proALPHA? Naciśnij w obszarze 'Community' na odpowiednie miejsce:

| Masz pytanie? Kliknij tutaj, aby rozpocząć wpisywanie. |  |
|--------------------------------------------------------|--|
|--------------------------------------------------------|--|

Wyświetlona zostanie maska wprowadzania:

| FNF     | * Ty<br>Jaki | /tuł py<br>ie mas | ytania<br>sz pyta | anie?  |        |                     |       |   |      |           |              |      |                   |     |        |                       |     |      |            |          |
|---------|--------------|-------------------|-------------------|--------|--------|---------------------|-------|---|------|-----------|--------------|------|-------------------|-----|--------|-----------------------|-----|------|------------|----------|
| * For   | um           |                   |                   |        |        |                     |       |   |      |           |              |      |                   |     |        |                       |     |      |            |          |
| proA    | LPHA         | ERP               |                   |        |        |                     |       |   |      | *         |              |      |                   |     |        |                       |     |      |            |          |
| Tema    | t/-y         |                   |                   |        |        |                     |       |   |      |           |              |      |                   |     |        |                       |     |      |            |          |
|         |              |                   |                   |        |        |                     |       |   |      |           |              |      |                   |     |        |                       |     |      |            |          |
| Vybierz | z maks       | ymalni            | e nastę           | pującą | liczbę | temato              | ów: 5 |   |      |           |              |      |                   |     |        |                       |     |      |            |          |
| Opis    |              |                   |                   |        |        |                     |       |   |      |           |              |      |                   |     |        |                       |     |      |            |          |
| 6       | Ì            | Aki               | apit              |        | $\sim$ | В                   | Ι     | Ū | Font | t syster  | n <b>o</b> . | × 12 | 2pt               |     | $\sim$ | $\blacksquare$ $\vee$ | A   | ~ 4  | <u>e</u> ~ |          |
| ₽       | Ξ            | ≡                 | ≣                 | ≣      |        | $\overline{\equiv}$ | ≧     | 8 | Ŀ.   | <u>\$</u> | ▶            | {;}  | $\langle \rangle$ | K 3 |        |                       |     |      |            |          |
|         |              |                   |                   |        |        |                     |       |   |      |           |              |      |                   |     |        |                       |     |      |            |          |
|         |              |                   |                   |        |        |                     |       |   |      |           |              |      |                   |     |        |                       |     |      |            |          |
|         |              |                   |                   |        |        |                     |       |   |      |           |              |      |                   |     |        |                       |     |      |            |          |
|         |              |                   |                   |        |        |                     |       |   |      |           |              |      |                   |     |        |                       |     |      |            |          |
|         |              |                   |                   |        |        |                     |       |   |      |           |              |      |                   |     |        |                       |     |      |            |          |
|         |              |                   |                   |        |        |                     |       |   |      |           |              |      |                   |     |        |                       |     |      |            |          |
|         |              |                   |                   |        |        |                     |       |   |      |           |              |      |                   |     |        |                       |     |      |            |          |
| P Dod   | laj za       | ącznil            | ki                |        |        |                     |       |   |      |           |              |      |                   |     |        |                       |     |      |            |          |
|         |              |                   |                   |        |        |                     |       |   |      |           |              |      |                   |     |        |                       | Anu | ıluj | Op         | publikuj |

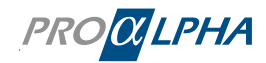

#### Community

| Tytuł pytania:    | tutaj można wprowadzić pytanie w streszczonej formie               |
|-------------------|--------------------------------------------------------------------|
| Temat/tematy:     | tutaj można wprowadzić temat lub tematy przynależne do pytania.    |
| Opis:             | tutaj można wprowadzić szczegółowe pytanie i dodatkowe informacje. |
| Dodaj załączniki: | tutaj można dodać załączniki, np. plik PDF lub pliki obrazu.       |

#### 5.2 Liderzy

Pracownikom w portalu przyznawane są punkty. W rankingu wyświetlani są użytkownicy z najwyższą liczbą punktów. Poprzez funkcję 'Wyświetl liderów' można wyświetlić cały ranking:

| PROCLPHA | Strona startowa Service & Support Moja proALPHA Mediateka Zarządzanie testami Community                                                                                           | y Q Wyszukiwanie                                                          | Profil Wylogowanie                                    |
|----------|----------------------------------------------------------------------------------------------------|---------------------------------------------------------------------------|-------------------------------------------------------|
|          | Witamy w społeczności<br>Wyszukwanie (minimum 3 znak)<br>tarts smałł, so we start with the topic List & Label in the community - further topics will follow shortly. You can sear | 10100101000110<br>0101010101010<br>0000101100<br>0111010100<br>0000101100 | 30111011111<br>1010111111<br>10101010101<br>101001100 |
|          | Strona główna 🗲 Strona główna społeczności                                                                                                    | Liderzy                                                                   |                                                       |
|          | Masz pytanie? Kliknij tutaj, aby rozpocząć wpisywanie.                                                                                                    | 1                                                                         |                                                       |
| 1        | Polecana zawartość                                                                                                    | ▲ <sup>2</sup>                                                            |                                                       |
|          | Helfen Sie uns, List & Label noch besser zu machen<br>Opublikowane w proALPHA ERP                                                                                                 | 4                                                                         |                                                       |
|          | Kanał aktywności+                                                                                                    | 5<br>Wyświetł liderów                                                     | × -                                                   |

W rankingu można sprawdzić dokładną liczbę punktów i poziom, czyli rodzaj statusu.

| my proALPHA  | > Community |                       |          |
|--------------|-------------|-----------------------|----------|
| Tableau de c | lassement   |                       |          |
| Tout         |             | Touter les ratégories |          |
| Classement   | Utilisateur | Points                | Niveau   |
| 1            | NQ          | 200                   | Débutant |
| 2            | LB          | 180                   | Débutant |
| 3            | SS          | 150                   | Débutant |
| 4            |             | 140                   | Débutant |
| 5            | AR          | 100                   | Débutant |
| 5            | PG          | 100                   | Débutant |
| 7            | TH          | 80                    |          |

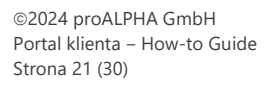

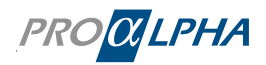

#### Dobrze wiedzieć!

proALPHA regularnie przyznaje wyróżnienia za pracę w Community. Dlatego warto uczestniczyć w dyskusjach prowadzonych w Community!

#### 5.3 Przyznawanie punktów

Punkty są przyznawane za przeprowadzanie określonych akcji w Community. Punkty obowiązują dla forum, tematu lub globalnie. Im więcej punktów zdobędziesz, tym wyższa pozycja w rankingu.

**Identyfikatory bezpieczeństwa:** w Twoim profilu wyświetlane będą odznaczenia jako trofea za zakończenie zadania w Community. Możliwe jest wyświetlenie listy odznaczeń, które zostały odblokowane lub jeszcze muszą zostać odblokowane w Twoim profilu.

**Punkty:** po każdym zakończeniu zadania z następującej listy możesz zdobyć określoną liczbę punktów.

Punkty są przyznawane w następujący sposób:

| Punkty | Akcja                                          |
|--------|------------------------------------------------|
| 2      | Pytanie oznaczone zakładką                     |
| 5      | Pytanie ocenione pozytywnie                    |
| 5      | Komentarz oznaczony jako pomocny               |
| 5      | Dokument oznaczony jako pomocny                |
| 5      | Film oznaczony jako pomocny                    |
| 5      | Blog oznaczony jako pomocny                    |
| 20     | Odpowiedź oznaczona jako pomocna               |
| 20     | Dokument opublikowany na forum                 |
| 20     | Dokument oznaczony zakładką                    |
| 20     | Film opublikowany na forum                     |
| 20     | Blog oznaczony zakładką                        |
| 20     | Film oznaczony zakładką                        |
| 40     | Odpowiedź na pytanie oznaczona jako prawidłowa |
| 50     | Blog opublikowany na forum                     |

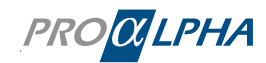

# 6. Ważne informacje

Poprzez stronę startową można przeglądać ważne informacje:

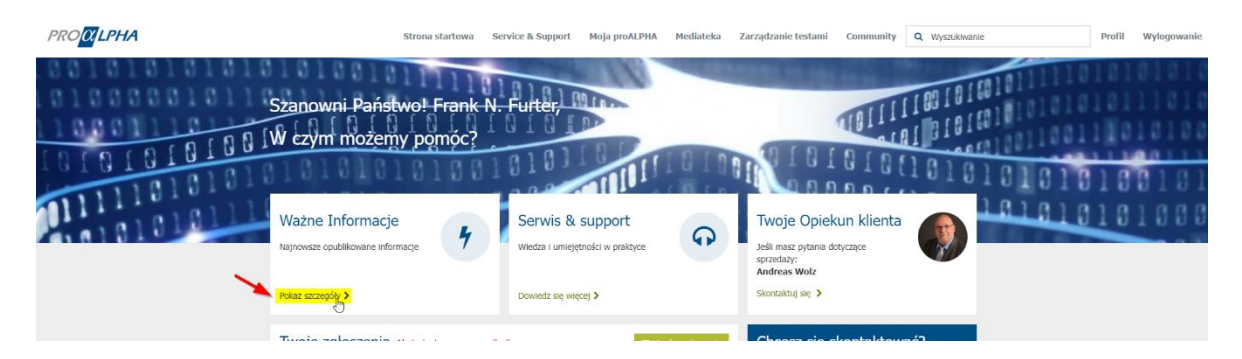

Tutaj wyświetlane są wszystkie istotne informacje (publikacje) w okresie ważności:

| Page d'accueil > Liste de publication                                                                                                    | Rechercher                                                                                                    | ۹          |
|----------------------------------------------------------------------------------------------------|----------------------------------------------------------------------------------------------------|------------|
|                                                                                                    |                                                                                                    |            |
| PUBLICATIONS                                                                                                    |                                                                                                    |            |
| Role-based Access Control and Privilege Management in OpenEdge Explorer / -Management<br>PUB0001059 • Information • Publié 2023-07-17 • Expire le 2023-10-13<br>Liebe Kunden, Das Progress OpenEdge-Team hat kürzlich eine Sicherheitslücke in OpenEdge 11.7.15, OpenEdge 12.2.11,<br>Versionen entdeckt. Bitte überprüfen Sie die öffentlichen Informationen zu dieser Sicherheitslücke, die in der National Vu<br>wurden.Folgende OpenEdge Versionen sind betroffen:Alle kleiner gleich 11.7.15, 12.2.11 und 12.6. Nähere Informationen | , in OpenEdge 12.6 und allen früheren OpenEdge<br>Inerability Database unter CVE-2023-34203 bereitge:<br>n finden Sie auch im zugehörigen KB-Artikel | stellt     |
| Join our proALPHA Community!<br>PUB0001066 • Information • Publié 2023-07-25 • Expire le 2023-09-30<br>Spätestens seit der PTE und der Ankündigung im List & Label Erfahrungsaustausch des AWK ist es in aller Munde – ja, e<br>Thema List & Label und Sie sind herzlichst dazu eingeladen ein Teil davon zu sein. Was ist eine Community? Zentrale Q<br>ZugangAustausch von Wissen, Lösungen und Best PracticesFokus liegt auf dem Produkt proALPHA Was haben Sie davo                                                                   | s ist wahr, wir starten ab sofort mit einer Pilotphase z<br>&A Plattform für proALPHA Anwender mit my proALP<br>n? Bauen Sie sich ein                | zum<br>YHA |
| Wichtige Informationen als Erweiterung zu Critical Alerts<br>PUB0001065 • Information • Publié 2023-07-21 • Expire le 2023-09-30<br>Liebe Kunden, ab sofort können Sie im Portal alle für Sie relevanten Veröffentlichungen über die Funktion "Wichtige Infor<br>Veröffentlichugen kann es sich sowohl um "Critical Alerts" als auch um sonstige Informationen rund um proALPHA hande<br>zukommen lassen. Die Informationen stehen Ihnen so jederzeit für die Dauer ihrer Gültigkeit zur Verfügung. Die "Critical                         | rmationen   Details anzeigen" einsehen. Bei den<br>In, die wir Ihnen beispielsweise per E-Mail haben<br>Alerts" Knowledge                            |            |
| proALPHA ERP Version 9.3 ist jetzt allgemein verfügbar!<br>PUB0001057 • Information • Publié 2023-07-17 • Expire le 2023-09-30<br>Lieber Kunde, proALPHA ERP Version 9.3 ist jetzt allgemein verfügbar! Diese neue Version ist ein weiterer Schritt in Ric<br>verschiedene funktionale Verbesserungen, darunter: Produktion: verbesserte Stücklistenverwaltung, Kuppelproduktion un<br>Verpackungsmanagement, erhöhte Transparenz und Flexibilität bei der Serien- und Losverwaltung, sowie optimierte Mat                                | htung Cloud und bietet das neueste "ray web-UI" sow<br>nd Gantt-Struktur.Materialwirtschaft: optimiertes<br>erialbereitstellung und -reservi         | wie        |
| List & Label - neue Fast-Track-Formulare verfügbar<br>PUB0001056 • Information • Publié 2023-07-17 • Expire le 2023-12-31<br>Sehr geehrte Damen und Herren, die Formularpflege hält auch Sie von den wirklich wichtigen Aufgaben ab? Dann steige<br>und reduzieren damit Ihre Formularansichten um mehr als 75 %. Und das Beste: Mit List & Label präsentieren Sie sich g<br>Unternehmen, das Sie sind. Sie sind an einem Umstieg interessiert? Dann haben wir für jeden Bedarf ein passgenaues A                                         | n Sie jetzt auf die intelligenten List & Label Formular<br>egenüber Ihren Kunden als das zukunftsgewandte<br>ngebot. Wählen Sie zwischen unseren     | e um       |

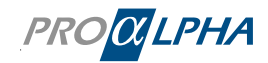

# 7. Zapowiedzi

Ważne zapowiedzi i informacje są wyświetlane na pasku menu, niezależnie od odwiedzanej strony.

| 📢 Ważne informacje:                                                                                                    |                                                                                                    |
|----------------------------------------------------------------------------------------------------|----------------------------------------------------------------------------------------------------|
| [DE] Weitere Neuerungen im my proALPHA Portal [EN] Innovations in the my proALPHA portal                                                                                                    |                                                                                                    |
| (DE) Liebe Kunden, ab sofort können Sie im Portal auf der Startseite über die Funktion "Wichläge Informationn" auf die zuletzt für Sie veröffentlichten Informationen zugreit<br>für you in the portal on the home page using the "Important Information" fluxclion. You can find more details in the "Important Information" ;-)<br>fed nut work.                                 |                                                                                                    |
|                                                                                                    | @Zrezuniałan @Prest                                                                                                    |
| !!! Join our proALPHA Community !!!                                                                                                    |                                                                                                    |
| (ICI) Links kinder, dates Sei and und in die enter Nichtaka unsere proXVHA Commenty mit dem Thema Lick & Label. Tauchan die mit auforen Annumerrin versichler k<br>contentions, juni un für die finst pilot phase of our proXVHA Community with Lick & Label. Exchange volusitie kinostedge and best practice expensions with other users. Build<br>dass the comment/clast cut.    | Mean und Beit Partice strähnungen aus. Basin Sie sich ein Netzwerk auf, dass Sie immer up to date mit den sklassfaten informationen halt. [UN] Dear<br>i a network flud kerps you up to date with the laitest veformation.                                                                                    |
|                                                                                                    | @ Zrozuniałam. 🛛 Promit                                                                                                    |
| [DE] Funktion "Kontaktaufnahme/Anfragen" erweitert [EN] "Contact us/request" function expanded                                                                                                    |                                                                                                    |
| (DC)aste Konden, we halven die Funktion "Kontakturinative" erweitent, damit Sie schneiter die inditigen Respectiquativer für ihre Anlegen Finden. We vereden diesen "Adrit<br>"Scendupp"), (ER) Dae contemps, we have expanded the "contact un" function to holp ywe find the right contact person for your concerns more quickly. We will continue to<br>drit in trends have more | agen Katalog" weiter ausbauen und an ihre Anforderungen anpassen. Feedback dazo geme über "Nortatischnahme" (Kategore "Ihr Accountmanager"  <br>«opanis tills "Request: Catalog" and adapt it is your requirements. Please send as your feedback via "Contact us" (categore "The Account Manager"   "Other"). |
|                                                                                                    | @ Zocunielum @ Ponit                                                                                                    |
| PRO <mark>CILPHA</mark>                                                                                                    | Strona startova Service & Support Hoja prsALPHA Hediateka Community Q Wyszukinasie Profil Wyłogowanie                                                                                                    |
| Szanowni Państwo! Nick;                                                                                                    |                                                                                                    |

Zapowiedzi są zawsze w języku niemieckim i angielskim. Po przeczytaniu zapowiedzi można je ukryć poprzez naciśnięcie na przycisk 'Zrozumiałam'. Alternatywnie można pominąć zapowiedzi. Podczas ponownego logowania do portalu ważne informacje zostaną ponowienie wyświetlone.

Jeżeli dla danej zapowiedzi dostępne są dalsze informacje, w zapowiedzi będzie się znajdował odpowiedni link.

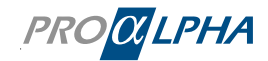

# 8. Zarządzanie testami

Jeżeli chcesz korzystać z zarządzania testami skontaktuj się z Twoim zespołem projektowym proALPHA. Zarządzanie testami można wtedy uruchomić poprzez stronę startową w portalu.

| PROCILPHA                                                                                                    | Strona startowa Service & Support Moja proALP                                                                                | HA Mediateka <mark>Zarządz</mark>                                  | anie testami<br>Jon<br>Jon                                                                                                    | owanie |
|----------------------------------------------------------------------------------------------------|----------------------------------------------------------------------------------------------------|--------------------------------------------------------------------|----------------------------------------------------------------------------------------------------|--------|
| Szanowni Państw<br>Szanowni Państw<br>W dzym możemy<br>Ważne Informacje<br>Najonate guditowate informacje<br>Najonate guditowate informacje | ol Frank N. Furter,<br>pomóc?<br>9<br>9<br>9<br>9<br>9<br>9<br>9<br>9<br>9<br>9<br>9<br>9<br>9<br>9<br>9<br>9<br>9<br>9<br>9 | Twoje Opiek<br>Jeli mat prodagn<br>Andreas Wolz<br>Stontaktuj de > | Image: Contract of the second second secon |        |
| Strona dówna 👌 Zarządzanie tectami                                                                                                    |                                                                                                    |                                                                    |                                                                                                    |        |
| Zarządzanie testami                                                                                                    |                                                                                                    |                                                                    |                                                                                                    |        |
| Przebieg testu<br>Brak dostępnych testów<br>Nie przydzielono Ci żadnego testu<br>Uruchom test I                                             | Wyniki testu<br>Przeglądaj wszystkie zakończone<br>przypadki testowe<br>Pokaz następnych >                                   |                                                                    | Utwórz zgłoszenie<br>Podziel się ze swoim zespołem<br>informacjami o teście<br>Wyświetl wszystkie wewnętrzne zgłoszenia >                                                                                                    |        |
| Test<br>Projekt: Wszystko<br>Brak dostępnych testów<br>Wyświetl wszystkie przydzielone testy >                                              |                                                                                                    |                                                                    |                                                                                                    |        |
| Załaduj zestaw<br>testowy<br>Tutaj możesz załadować tabelę Excel z<br>zestawami testowymi i testy<br>Przekaż 🕈                              | Zestaw testów<br>Przeglądaj wszystkie aktywne zestawy<br>testowe<br>Pokaż następnych >                                       |                                                                    | Tablica testowa         Przeglądaj wszystkie aktualnie         aktywne tablice testów         Pokaż następnych >                                                                                                    |        |

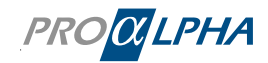

# 9. Zapraszanie członków zespołu i zarządzanie moim zespołem

#### 9.1 Dana osoba została zaproszona przez Ciebie jako administratora.

Jako administrator *my proALPHA* w sekcji 'Profil' posiadasz uprawnienia do zapraszania członków zespołu do *my proALPHA* i przydzielania im odpowiednich ról.

|                                                                                       | Strona startowa                                           | Service & Support                                 | Moja proALPHA | Mediateka                     | Zarządzanie testami                                                                                                | Community                                                                                             | Q Wyszukiwanie                                                               | Profil | Wylogowanie |
|---------------------------------------------------------------------------------------|-----------------------------------------------------------|---------------------------------------------------|---------------|-------------------------------|----------------------------------------------------------------------------------------------------|----------------------------------------------------------------------------------------------------|------------------------------------------------------------------------------|--------|-------------|
| Strona główna 💙 Profil u                                                              | żytkownika                                                |                                                   |               |                               |                                                                                                    |                                                                                                    |                                                                              | 7      |             |
| Profil                                                                                |                                                           |                                                   |               |                               |                                                                                                    |                                                                                                    |                                                                              |        |             |
| Dane osobowe<br>Imię i nazwisko<br>Firma<br>Stanowisko<br>Adres<br>Telefon (służbowy) | Frank N. Furt<br>Demo GmbH<br>CEO/GF/VorsI<br>Auf dem Imm | er<br>& Co. KG<br>tand<br>nel 9, 67685 Weilerbach |               |                               | Twoje Opiek                                                                                                    | un klienta                                                                                            |                                                                              |        |             |
| Dane dostępu<br>E-mail (Nazwa użytkownika)<br>Kod rejestracyjny                       | frank.n.furt<br>20703WW0                                  | er@rockyhorror.de<br>120                          | Hasło **      | Zmień hasło                   | Sprawdź wszystkie o<br>poprawności i kompi<br>nas w przypadku jakich<br>zapewnić efektywność<br>Chroń swoje konto! | lane pod wzglęc<br>letności! Prosimy<br>ikolwiek zmian, ab<br>procesów biznesou<br>Jeśli podejrzewasz | <b>dem</b><br>/ o poinformowanie<br>byśmy mogli<br>wych.<br>z, że Twoje dane |        |             |
| Mój zespół<br>Nazwisko i imię E-ma                                                    | ail                                                       | Pozycja                                           | Nowa o        | osoba kontaktowa<br>Jm<br>tan | dostępu zostały złamar                                                                                             | ie, natychmiast zn                                                                                    | nień hasło.                                                                  |        |             |
| Furter Frank N. frank<br>Hammer Claudi c.ha                                           | k.n.furter@rockyhorror.de<br>mmer@demo.de                 | IT Mitarbeiter/-i                                 | Ai<br>n Ai    | ctive 🖋 🛍<br>ctive 🖋 🛍        |                                                                                                    |                                                                                                    |                                                                              |        |             |

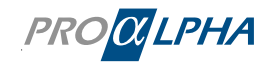

Poprzez 'Nowa osoba kontaktowa' możesz zaprosić danego użytkownika do my proALPHA.

| Create ServiceNow Portal               | User                                                           | × |
|----------------------------------------|----------------------------------------------------------------|---|
| Please provide details of the contact. |                                                                |   |
| * Imię                                 | *Konto  Demo GmbH & Co. KG *                                   | * |
| * Nazwisko                             | *E-Mail/User ID                                                |   |
| * Pozycja                              | Telefon (służbowy)                                             |   |
| Kontakt awaryjny                       | Telefon komórkowy                                              |   |
|                                        | Rola<br>admin<br>ticket manager<br>Użytkownik<br>portal viewer |   |
| Wyślij                                 |                                                                |   |

Nowo utworzony kontakt otrzymuje wiadomość e-mail z linkiem do ustalenia hasła. Poprzez ustalenie hasła konto zostanie aktywowane.

#### 9.2 Kod rejestracyjny został przekazany

Kod rejestracyjny jest widoczny w Twoim profilu:

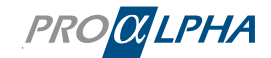

| Strona główna 🕨 Profil użytkow | nika                              |       |             |
|--------------------------------|-----------------------------------|-------|-------------|
| Profil                         |                                   |       |             |
| Dane osobowe                   |                                   |       |             |
| Imię i nazwisko                | Frank N. Furter                   |       |             |
| Firma                          | Demo GmbH & Co. KG                |       |             |
| Stanowisko                     | CEO/GF/Vorstand                   |       |             |
| Adres                          | Auf dem Immel 9, 67685 Weilerbach |       |             |
| Telefon (służbowy)             |                                   |       |             |
|                                |                                   |       |             |
| Dane dostępu                   |                                   |       | Zmień hasło |
| E-mail (Nazwa użytkownika)     | frank.n.furter@rockyhorror.de     | Hasło | *****       |
| Kod rejestracyjny              | DEMODEMO_123                      |       |             |

Jeżeli prześlesz kod rejestracyjny osobie, która nie jest jeszcze zarejestrowana, poprzez *my proALPHA* otrzymasz automatyczne powiadomienie, że ktoś chce się zarejestrować.

W profilu istnieje rubryka 'Zatwierdzenia', w której wyświetlane są istniejące zatwierdzenia.

Możliwe jest wyświetlenie wszystkich zatwierdzeń.

| Strona     | startowa Ser     | vice & Support       | Moja proALPHA    | Mediateka     | Zarządzanie testami         | Community                     | Zat               | twierdzenia 🚺     | Q           |
|------------|------------------|----------------------|------------------|---------------|-----------------------------|-------------------------------|-------------------|-------------------|-------------|
| 311        | 3 (3 ) (8 )      | The second second    | States of        | 111           |                             | Wyświetl wszys                | tkie zatv         | wierdzenia        | <b>H</b> 5- |
| nowr       | ni Państw        | o! Frank N           | . Furter,        |               |                             | Fritz Musterma<br>Demo GmbH & | nn<br>. Co. ໜີເວັ | ło 2 godz. temu   | 11          |
| Strona gło | ówna 🕻 Zatwiero  | Izenia               |                  |               | W                           | /yszukiwanie                  |                   |                   | ۹           |
| ≡ Zat      | wierdzenia       |                      |                  |               |                             |                               |                   |                   |             |
| Stan       | Nazwa rejestru   | Adres e-mail rejestr | u Konto rejestru | Osoba a       | zatwierdzająca              | Kome                          | ntarze            | Utworzono         |             |
| Żądane     | Fritz Mustermann | Fritz@Mustermann.de  | Demo GmbH & Co   | . KG Frank N. | Furter (frank.n.furter@rock | yhor                          |                   | 2023-07-31 11:59: | 15          |
| <          | Wiersze 1–1      | . z 1                |                  |               |                             |                               |                   |                   |             |

Za pomocą kliknięcia na 'Zatwierdzenia' możesz opracować żądania i odpowiednio je zatwierdzić lub odrzucić.

Zapraszanie członków zespołu i zarządzanie moim zespołem

| Ten element wniosek o<br>rejestrację wymaga<br>Twojego zatwierdzenia | Fritz Mustermann<br>Wniosek o rejestrację<br>*Imię |
|----------------------------------------------------------------------|----------------------------------------------------|
| Żadane                                                               | Fritz                                              |
| Utworzono<br>około 2 godz. temu                                      | * Nazwisko                                         |
| Zatwierdź Odrzuć                                                     | Mustermann                                         |
|                                                                      | * Służbowy adres e-mail                            |
|                                                                      | Fritz@Mustermann.de                                |
|                                                                      | Konto                                              |
|                                                                      | 0 Demo GmbH & Co. KG +                             |
|                                                                      | Department                                         |
|                                                                      | IT Mitarbeiter/-in                                 |
|                                                                      |                                                    |

#### 9.3 Role klientów – Ustaw innych użytkowników na nieaktywnych

Możesz użyć roli administratora, aby zarządzać dostępem swoich współpracowników i uprawnieniami do portalu. Poniższa tabela zawiera przegląd roli i uprawnień w portalu:

| Upoważnienie                                                               | Admin | Ticket-<br>Manager | Użytkownik | Portal Vie-<br>wer | Nieaktywny   |
|----------------------------------------------------------------------------|-------|--------------------|------------|--------------------|--------------|
| Dostęp do portalu                                                          |       |                    |            |                    | ×            |
| Utwórz bilety                                                              |       |                    |            | ×                  | ×            |
| Przeglądaj bilety zapisane na liście<br>obserwowanych/jako kontakt         |       |                    |            |                    | ×            |
| Ogólnie przeglądaj i edytuj<br>wszystkie zgłoszenia od<br>współpracowników |       | <b></b>            | ×          | ×                  | ×            |
| Zarządzaj dostępem do portalu,<br>przypisuj role, dezaktywuj dostęp        |       | ×                  | ×          | ×                  | ×            |
| Przeczytaj artykuł KB                                                      |       |                    |            |                    | ×            |
| Dostęp do zarządzania pomysłami                                            |       |                    |            |                    | $\mathbf{x}$ |
| Skorzystaj z wyszukiwania central-<br>nego                                 |       |                    |            |                    | ×            |

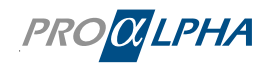

Jeśli jako administrator chcesz tymczasowo wyłączyć dostęp swoim współpracownikom, możesz to zrobić również w zakładce "Profil". Następnie kliknij symbol ołówka w sekcji "Mój zespół".

| Mój zespół          |                               |                     |        | Nowa osoba kontaktow | а |
|---------------------|-------------------------------|---------------------|--------|----------------------|---|
| Nazwisko i imię     | E-mail                        | Pozycja             | Stan   | <b>X</b>             |   |
| Furter Frank N.     | frank.n.furter@rockyhorror.de | Pracownik działu IT | Active | al m                 | Û |
| Nachname Testanlage | testan@nach.net               | Asystent zarządu    | Active | /                    | Ô |
| Nutzermann Testa    | test@user123.com              | Doradca zewnętrzny  | Active | 1                    | Û |

Usuń wszystkie role osoby, którą chcesz dezaktywować.

| Edit ServiceNow Portal U               | ser ×                         |
|----------------------------------------|-------------------------------|
| Please provide details of the contact. |                               |
| *Imię                                  | *Konto                        |
| Frank N.                               | DEMO GmbH & Co. KG *          |
| * Nazwisko                             | *E-Mail/User ID               |
| Furter                                 | frank.n.furter@rockyhorror.de |
| * Pozycja                              | Telefon (służbowy)            |
| Pracownik działu IT * *                | ·                             |
| Kontakt awaryjny                       | Telefon komórkowy             |
| Monitoring 😧                           |                               |
| Monitoring Contact                     | Rola                          |
| Technical Contact                      | admin                         |
|                                        | Jhn ticket manager            |
|                                        | Użytkownik                    |
|                                        | portal viewer                 |
|                                        |                               |
|                                        |                               |
| Wyślij                                 |                               |

Następnie kliknij przycisk "Wyślij", a dostęp będzie nieaktywny; użytkownik nie będzie już mógł uzyskać dostępu do portalu. Jeśli chcesz ponownie aktywować użytkownika, dodaj ponownie odpowiednie role.

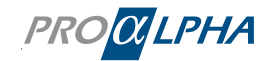